データ保存方法

USB フラッシュメモリを USB 端子に差し込みます。 自動再生のウィンドウが表示されたら、「フォルダを開いてファイルを表示」を選択し ます。

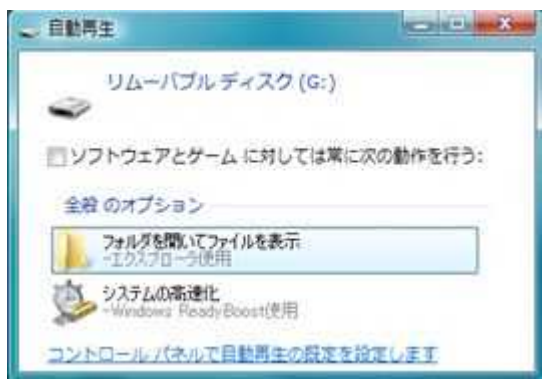

## フォルダを開いたウィンドウ(エクスプローラ)が表示されます。

| 気に入りリンク<br>ドキュメント<br>ビクチャ<br>詳細 <b>&gt;&gt;</b>                                                                                                    | 名前   | 更新日時 | 種類 | サイズ |
|----------------------------------------------------------------------------------------------------|------|------|----|-----|
| <i>≭</i>                                                                                                    |      |      |    |     |
| <ul> <li>デスクトップ</li> <li>Administrator</li> <li>パブリック</li> <li>コンピュータ</li> <li>ローカル ディスク (C:)</li> <li>Memory Stick (D:)</li> <li>SD / MMC (E:)</li> <li>DVD RW ドライブ (F:)</li> <li>リムーバブル ディスク (G:)</li> <li>ネットワーク</li> <li>コントロール パネル</li> <li>ごみ箱</li> </ul> |      |      |    |     |
|                                                                                                    | 1 NE |      |    |     |

保存したいファイルを選択して Ctrl キーを押しながら、C キーを押します。これが、 ファイルのコピーをする方法です。

(サンプル画面では、「ドキュメント」フォルダにある、Wordのファイル"レポート"を 選択しています。)

|                                                                                                    | , K‡; | コメント・レポート  |                  | • 49 検索            |       |     |
|----------------------------------------------------------------------------------------------------|-------|------------|------------------|--------------------|-------|-----|
| 1919 · · · · · · · · · · · · · · · · · ·                                                                                                    | Liedo | _          |                  |                    |       | 110 |
| 教に入りいつク                                                                                                    |       | 名前         | 更新日時             | 推測                 | サイズ   | 90  |
| Ktastak                                                                                                    |       | 1000-10-10 | 2009/03/02 13:26 | Microsoft Office W | 10 KB |     |
| Voze                                                                                                    |       |            |                  |                    |       |     |
| LOT V                                                                                                    |       |            |                  |                    |       |     |
| 10. mil 11                                                                                                    |       |            |                  |                    |       |     |
| オルダ                                                                                                    | ~     |            |                  |                    |       |     |
| ■ デスクトップ                                                                                                    |       |            |                  |                    |       |     |
| ▶ ドキュメント                                                                                                    | >     |            |                  |                    |       |     |
| 1                                                                                                    | _     |            |                  |                    |       |     |
| ▶ レポート                                                                                                    |       |            |                  |                    |       |     |
|                                                                                                    | 1     |            |                  |                    |       |     |
| ■ ピクチャ                                                                                                    |       |            |                  |                    |       |     |
| 12 ビデオ                                                                                                    | Ŧ     |            |                  |                    |       |     |
| 1 ミュージック                                                                                                    |       |            |                  |                    |       |     |
| 020                                                                                                    |       |            |                  |                    |       |     |
| 開保新                                                                                                    |       |            |                  |                    |       |     |
| #けしたケーム                                                                                                    |       |            |                  |                    |       |     |
| 1 コンピュータ                                                                                                    | -     | *          |                  | 0                  |       |     |
| and the strength of the strength of the streng |       | 11:02      |                  |                    |       |     |

リムーバブルディスク のフォルダを開き、Ctrl キーを押しながら、V キーを押します。 これが、ファイルの貼り付けをする方法です。これでファイルがリムーバブルディスク に入りました。

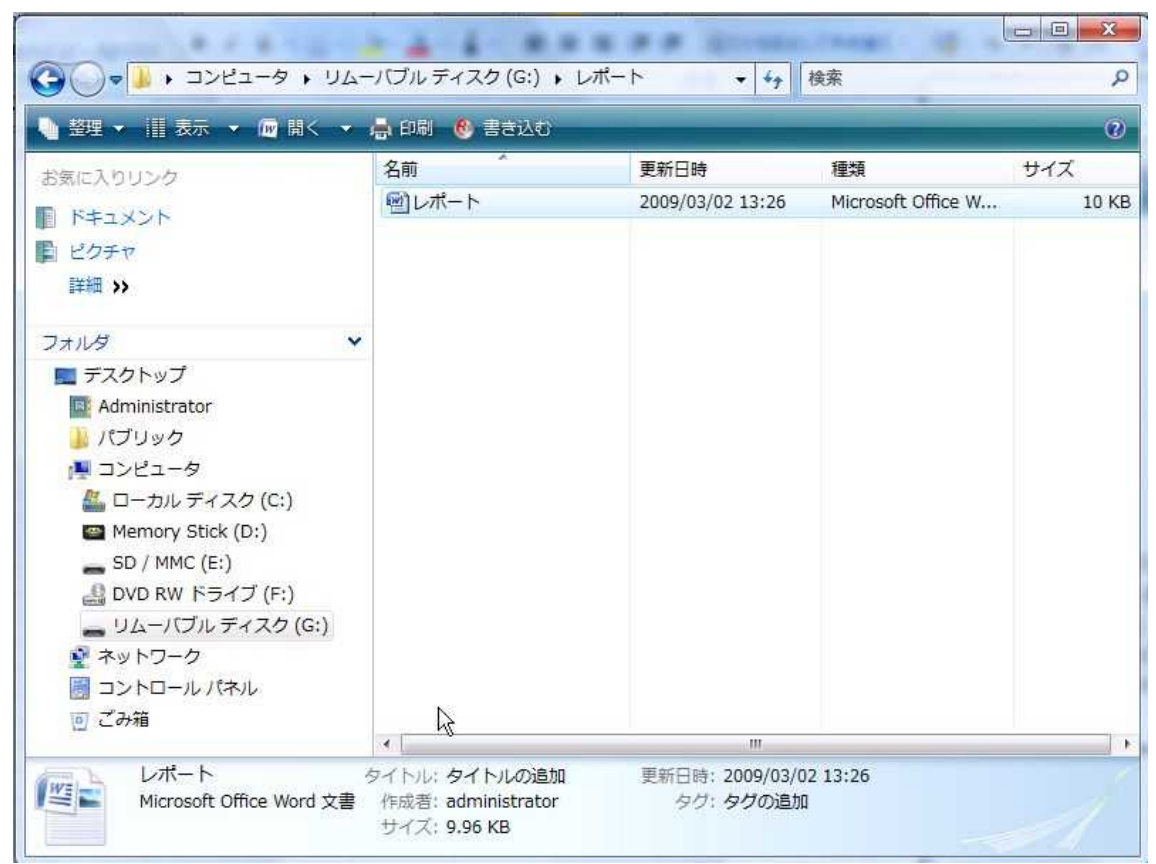

USB フラッシュメモリの取り外し

画面右下の USB マーク をクリックします。

「USB 大容量記憶装置 – ドライブ( :)を安全に取り外します」をクリックします。 USB 大容量記憶装置 - ドライブ (G:)を安全に取り外します

「このデバイスはコンピュータから安全に取り外すことができます。」というメッセージが出たら、USB 端子から USB フラッシュメモリを抜きます。

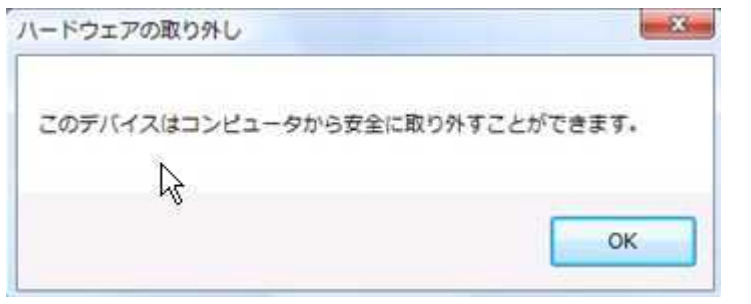

エクスプローラやファイルを開いたままだと、エラーメッセージが出ることがあります。 この場合は、エクスプローラやファイルを閉じてから、再度 USB マークをクリックして取 り外しを選択してください。

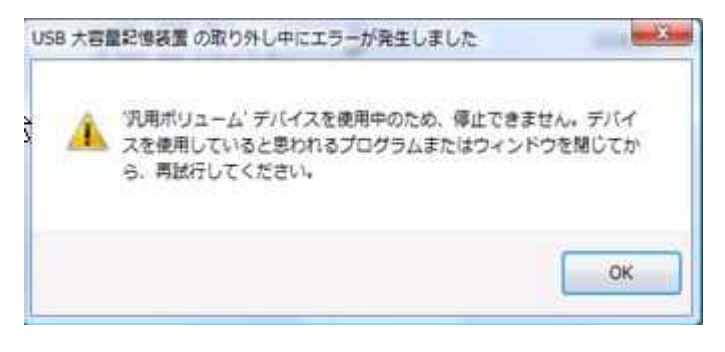